# 스노보드, 프리스타일 <mark>참가신청 사용자 매뉴얼</mark>

최종수정일 : 2024.07.30 버전 : 1.0

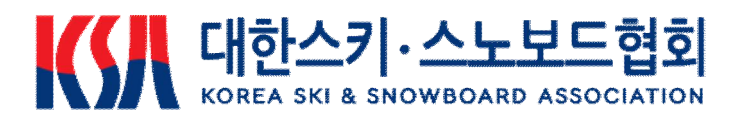

< 목 차 > 1. 사용자 접속 2. 참가신청 2.1 선수 2.1.1 참가종목 선택 2.1.2 신청자 정보입력 2.1.3 신청내역 확인 2.2 지도자 2.2.1 소속팀 선택 2.2.2 참가선수 선택 2.2.3 신청자 정보입력 2.2.4 신청내역 확인 2.3 개인코치자격 2.3.1 참가선수 선택 2.3.2 신청자 정보입력 2.3.3 신청내역 확인

-1-

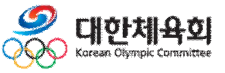

목 차

1. 사용자 접속

## 1. 사용자 접속

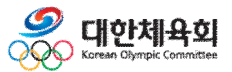

-2-

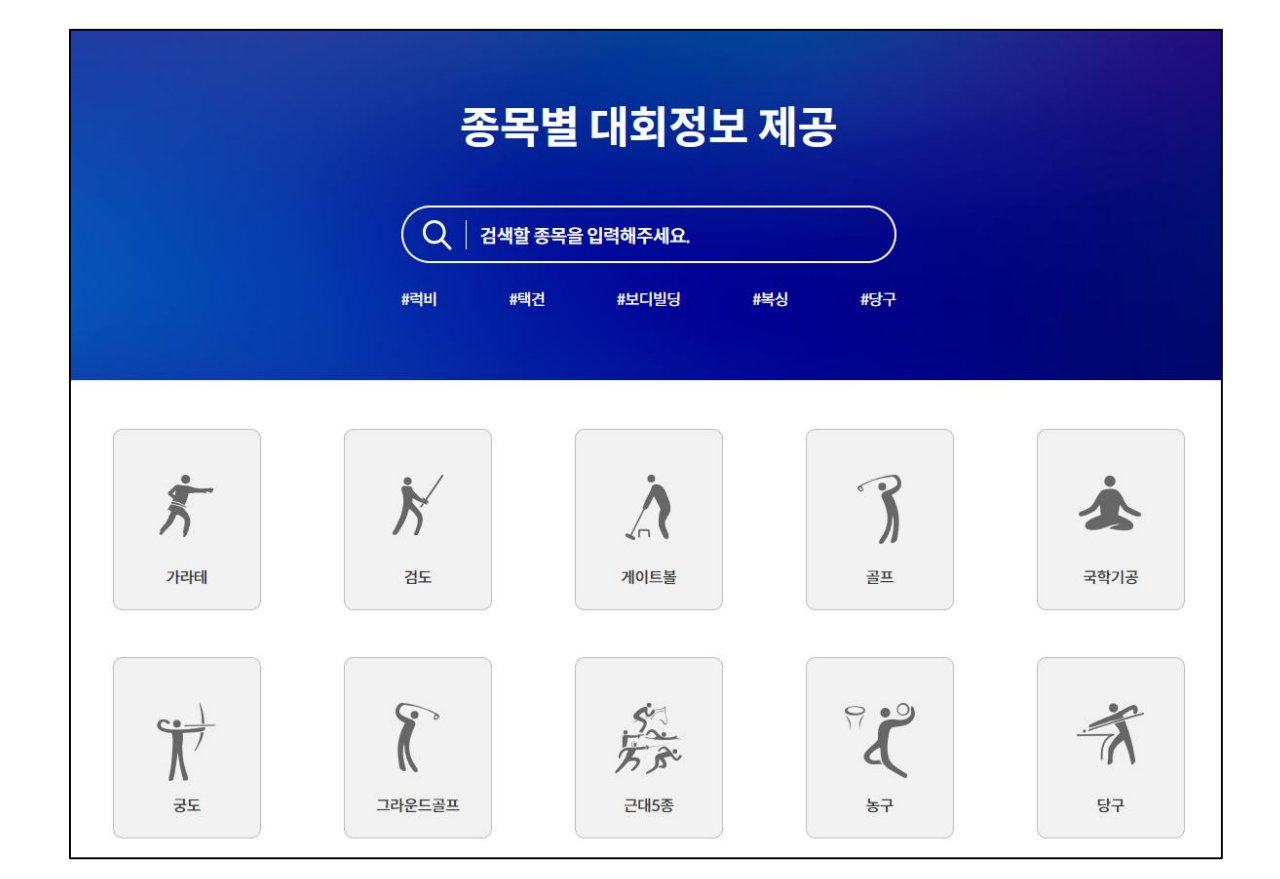

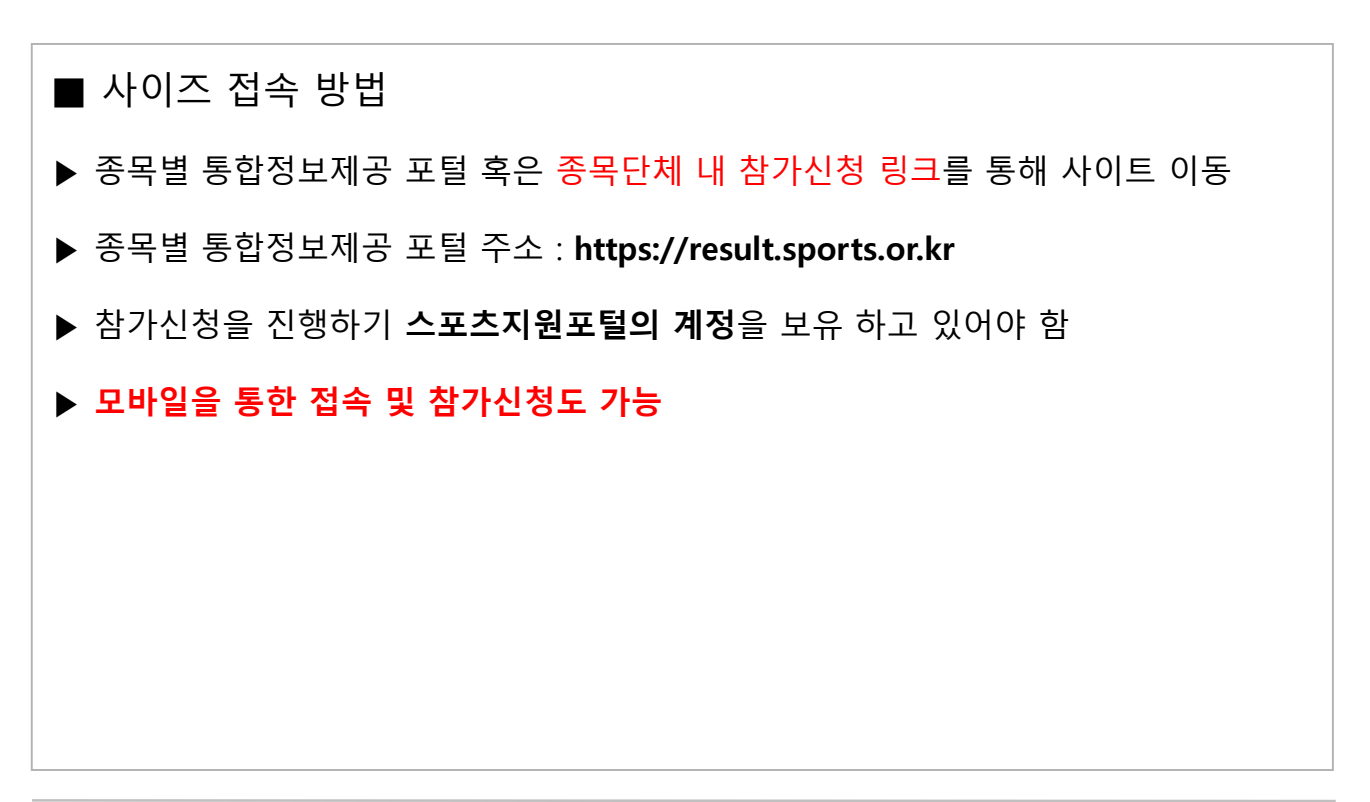

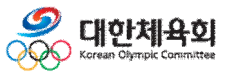

-3-

1. 사용자 접속

대한체육회

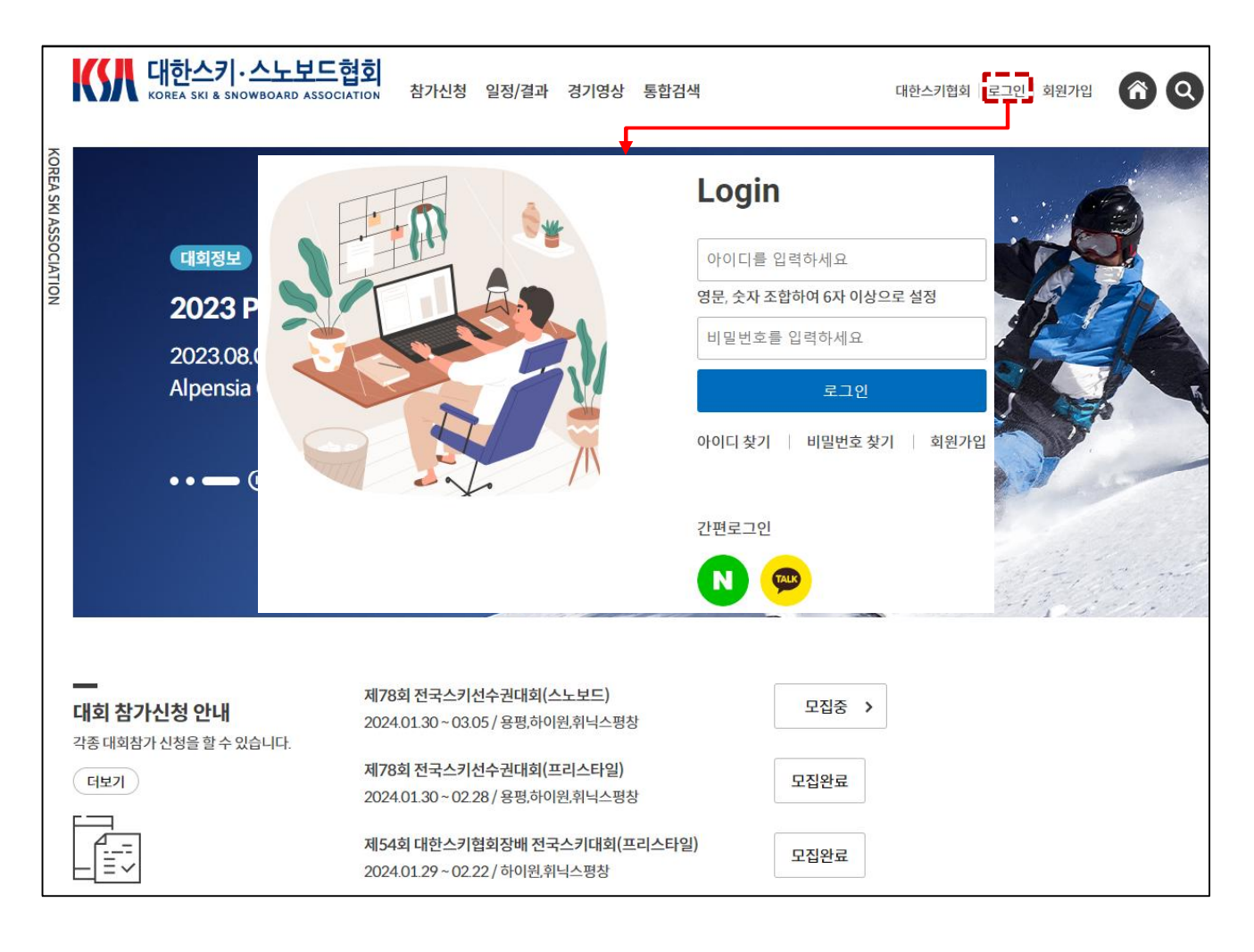

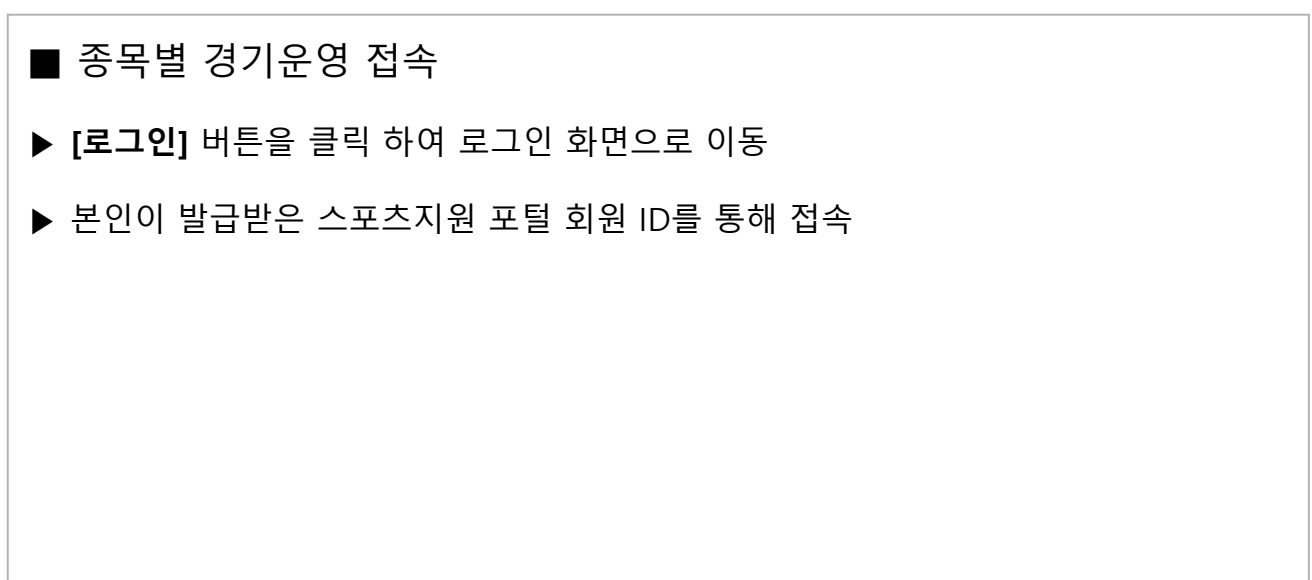

-4-

1. 사용자 접속

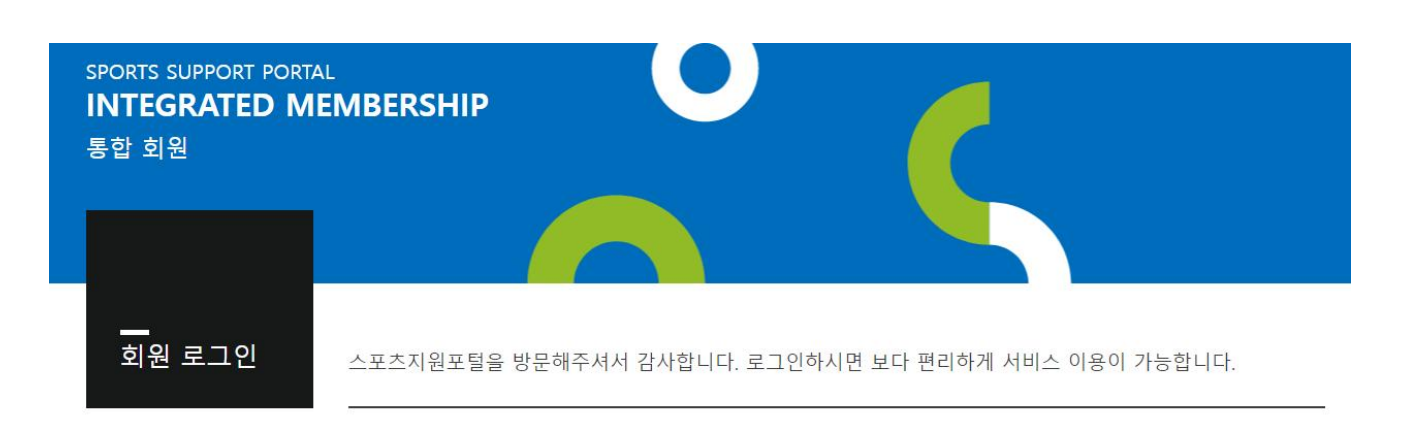

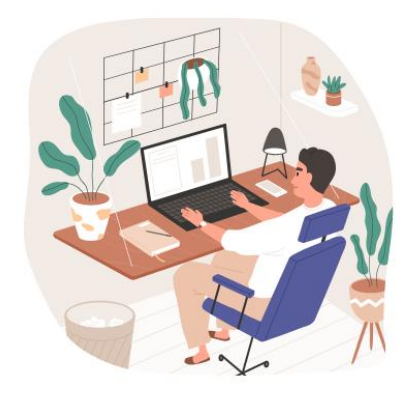

#### Login

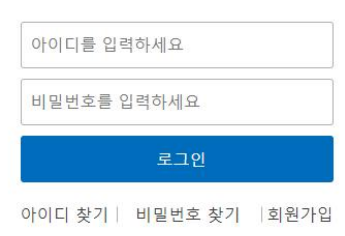

간편로그인

Ν

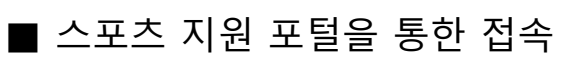

▶ 스포츠지원 포털 **아이디, 비밀번호**를 입력 후 **[로그인]** 버튼을 클릭 하여 로그인 진행

▶ 아이디 분실 시 [아이디 찾기] 버튼을 클릭하여 아이디 찾기 진행

▶ 비밀번호 분실 시 [비밀번호 찾기] 버튼을 클릭하여 비밀번호 찾기 진행

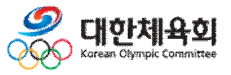

-5-

2. 참가신청

## 2. 참가신청

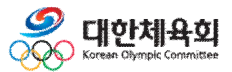

-6-

| J | <b></b><br>대회 참가신청 안내<br>각종 대회참가신청을 할 수 있습니다.   | 제78회 전국스키선수권대회(스노보드)<br>2024.01.30~03.05 / 용평,하이원,휘닉스평창                                                                                                    | 모집중 > |
|---|-------------------------------------------------|----------------------------------------------------------------------------------------------------|-------|
|   |                                                 | 제78회 전국스키선수권대회(프리스타일)<br>2024.01.30 ~ 02.28 / 용평,하이원,휘닉스평창                                                                                                    | 모집완료  |
|   |                                                 | 제54회 대한스키협회장배 전국스키대회(프리스타일)<br>2024.01.29 ~ 02.22 / 하이원,휘닉스평창                                                                                                    | 모집완료  |
| I | L                                               |                                                                                                    |       |
|   | <br>대회일정 및 결과                                   | 2023 Cross-country FIS continental Cup(M)<br>2023.12.16 ~ 12.17 / Alpensia Biathlon Center                                                                                               | 대회완료  |
|   | <b>대회일정 및 결과</b><br>모든 대회정보를 한 번에 모아보세요.<br>더보기 | 2023 Cross-country FIS continental Cup(M)<br>2023.12.16 ~ 12.17 / Alpensia Biathlon Center<br>2023 Cross-country FIS Continental Cup(W)<br>2023.12.16 ~ 12.17 / Alpensia Biathlon Center | 대회완료  |

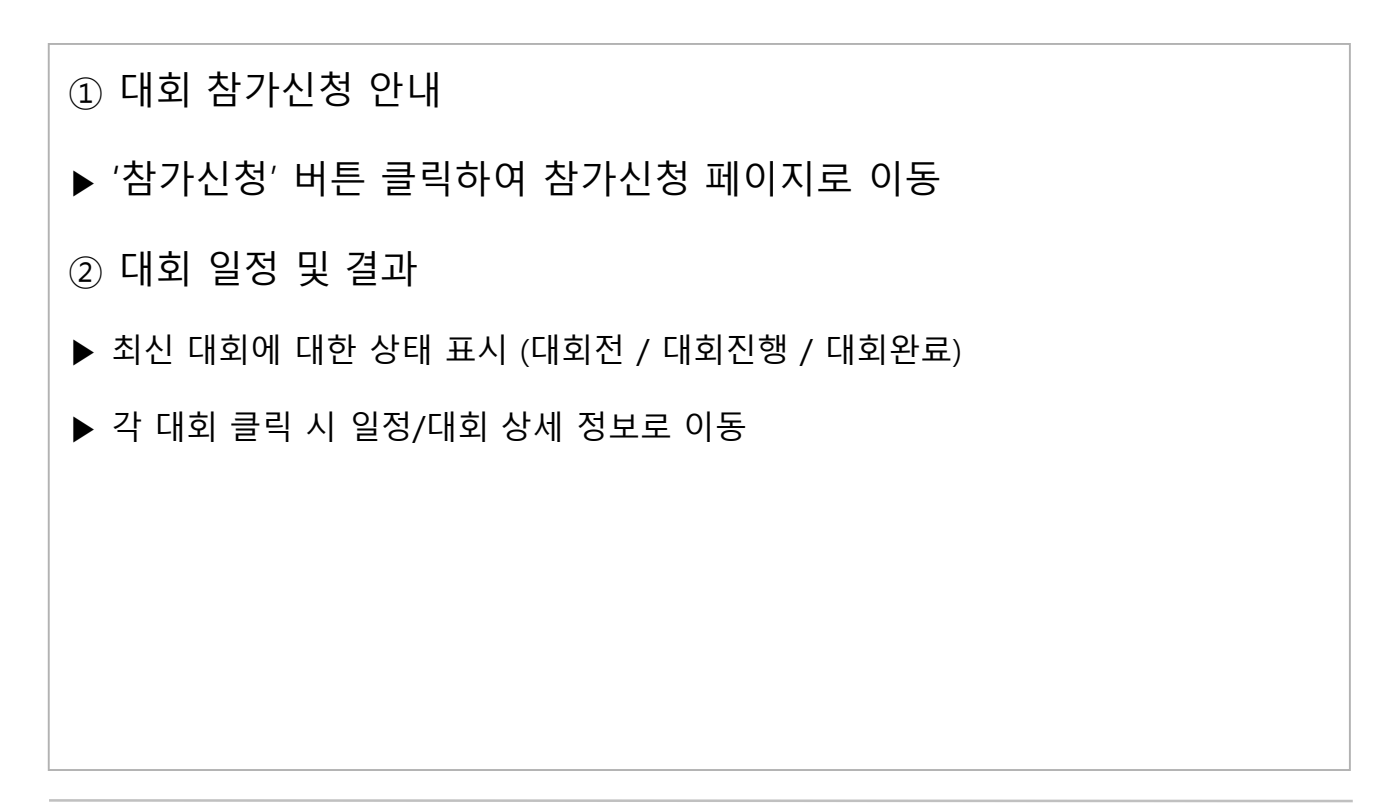

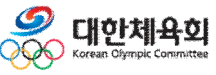

-7-

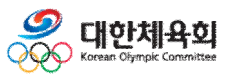

| ▶ 개인코치자격으로 | 참가신청 할 경우 | 해당 종목 선택 | , 승인 신청 후 | 승인완료 후에 | 신청 가능 |
|------------|-----------|----------|-----------|---------|-------|

-8-

#### ③ '코치신청' 버튼 클릭

- \* 등록이 되지 않은 경우 '스포츠 지원포털 > 경기인 등록 > 스키·스노보드 > 선수/지도자 ' 등록 필요
- \* 본인이 스포츠 지원포털에 당년도 선수/지도자로 등록된 경우에만 참가신청 이용가능
- ▶ 참가신청으로 이동
- ② '참가신청' 버튼 클릭
- ▶ 참가신청/대회상세정보 화면 이동
- ① '모집중' 버튼 클릭

|               |                | 제54회 대한스키협회장배 전<br>2024.01.29 ~ 02.22 / 하이원, | 모집완료            |                       |
|---------------|----------------|----------------------------------------------|-----------------|-----------------------|
|               |                | •                                            |                 |                       |
| Home > 참가신청 : | >대회정보 >대회요강    | •                                            |                 | KOREA SKI ASSOCIATION |
|               |                |                                              |                 |                       |
| 대회정보          |                |                                              | _               |                       |
| 대회코드          | 202400065      | ×                                            | 2024            |                       |
| 대회명           | 제78회 전국스키선수권대회 |                                              | 2024.01.30 ~ 20 | 024.03.05             |
| 개최장소          | 용평,하이원,휘닉스평창   | ·····································        | 전문체육            |                       |
| 신청상태          | 모집중            | 해당 종목을 선택 후 승인신청을 클릭하셔야<br>승인신청이 완료됩니다.      | 2024.01.17 ~ 20 | 024.12.31             |
|               |                | 알파인                                          | <b>→</b> (3)    | 코치신청 참가신청 대회목록        |
|               |                | 🕑 스노보드 (승인완료)                                |                 |                       |
| 세브조모          |                | 🕑 프리스타일 (승인완료)                               |                 |                       |
|               |                | ✓ 크로스컨트리                                     |                 |                       |
|               | 종별             |                                              |                 | 개인/단체 구분              |
|               | MEN            | 개인코치 승인신청                                    | H회전)            | 개인                    |
|               | MEN            |                                              | 회전)             | 개인                    |

제78회 전국스키선수권대회(스노보드)

2024.01.30~03.05/용평,하이원,휘닉스평창

제78회 전국스키선수권대회(프리스타일)

2024.01.30~02.28 / 용평,하이원,휘닉스평창

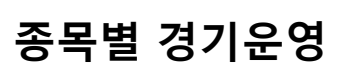

대회 참가신청 안내

더보기

각종 대회참가 신청을 할 수 있습니다.

모집중 >

모집완료

 $(\mathbf{1})$ 

## 2.1 참가신청 (선수)

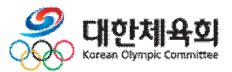

-9-

2.1.1 참가종목 선택

| 마감현황 확인        |           |          |           |                          |                     | 이전                           | 대리신청동의서         | 만14세미만신청  | 동의  |
|----------------|-----------|----------|-----------|--------------------------|---------------------|------------------------------|-----------------|-----------|-----|
| Step           |           |          | step 02   |                          | 이 참가신청<br>같이 대회참가신청 | <b>마감현황</b><br>미김현황을 확인해보세요. |                 |           | (   |
|                | 8404      | EEM      | 284 81    |                          | 종별                  | 세부종목                         | 마감날짜            | 마감유       | 무   |
|                |           |          |           |                          | 30.0                | REAL PROPERTY AND INCOME.    | 2024-12-28/23:  | 59:00 신청가 | 능   |
|                |           |          |           |                          | 10.0                | NUMBER OF STREET             | 2024-12-28/23:5 | 59:00 신청가 | 능   |
| 국내/국제 대회구      | 분 국내 국자   |          | 내/국제 대회구  | 분을 먼저 선택해                | 10.0                | 1010(0.00)                   | 2024-12-28/23:  | 59:00 신청가 | 능   |
|                |           |          |           |                          | -                   | with the PERSON              | 2024-12-28/23:5 | 59:00 신청가 | 능   |
| <b>XH</b> 1451 |           |          |           |                          | No.                 | 10101(241)                   | 2024-12-28/23   | 59:00 신청가 | 10  |
| 종별 신택          |           | ·        |           |                          | with:               | 10,00,000,000                | 2024-12-28/23:  | 59:00 신청가 | 5   |
|                |           |          |           |                          | 10000               | RECEIPTING.                  | 2024-12-28/23:  | 59:00 신청가 | 5   |
| 가종목 정보         | 종별을 선택하시면 | 세부종목이 활성 | 화됩니다. 참가혀 | 하실 <mark>세</mark> 부종목을 선 | anyse si            | NUMBER OF STREET             | 2024-12-28/23:5 | 59:00 신청가 | 능   |
|                | 1         |          |           |                          | MONEN.              | 10105120                     | 2024-12-28/23:  | 59:00 신청가 | -jo |
| 개인번호           | 이름        | 생년월일     | 성별        | 소속                       | and the R           | water with                   | 2024-12-28/23:5 | 59:00 신청가 | 능   |
|                |           |          |           |                          | 12.000              | 89990910                     | 2024-12-28/23:5 | 59:00 신청가 | 능   |
|                |           |          |           | 참가                       |                     |                              |                 |           |     |
|                |           |          |           |                          |                     |                              | 확인              |           |     |
|                |           |          |           |                          |                     |                              |                 | (신청내역 확인) | 다음  |

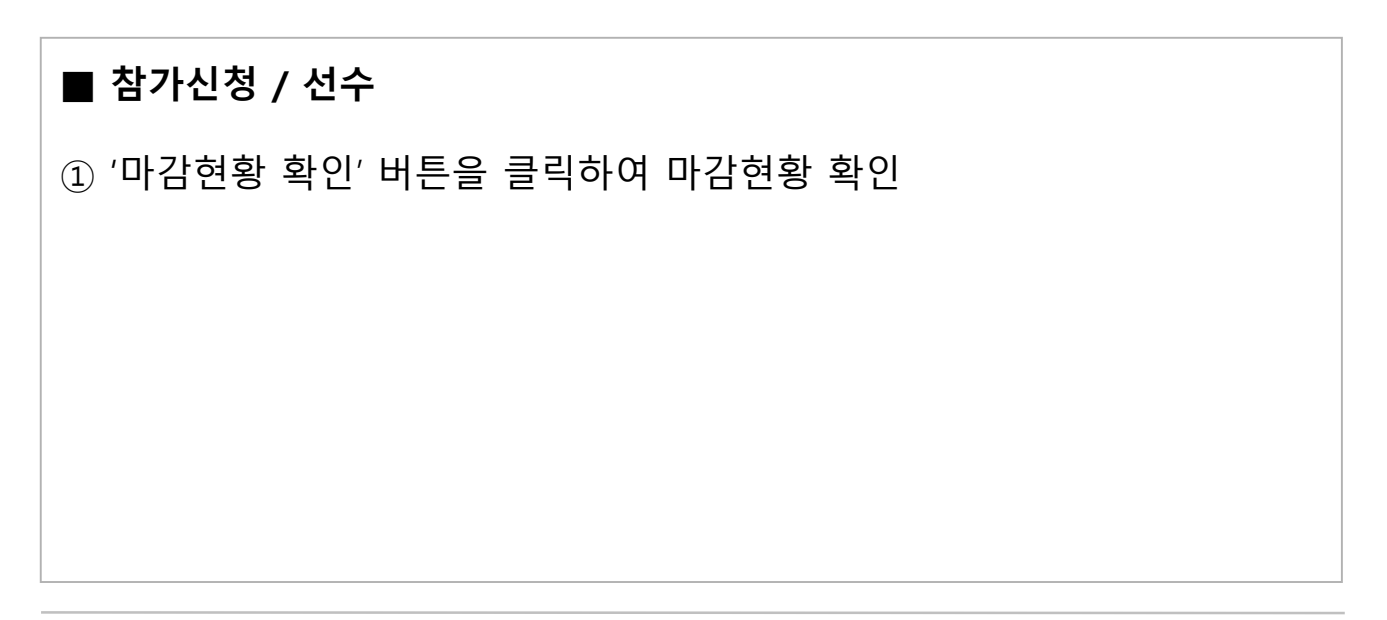

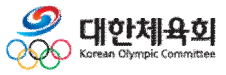

-10-

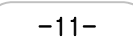

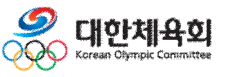

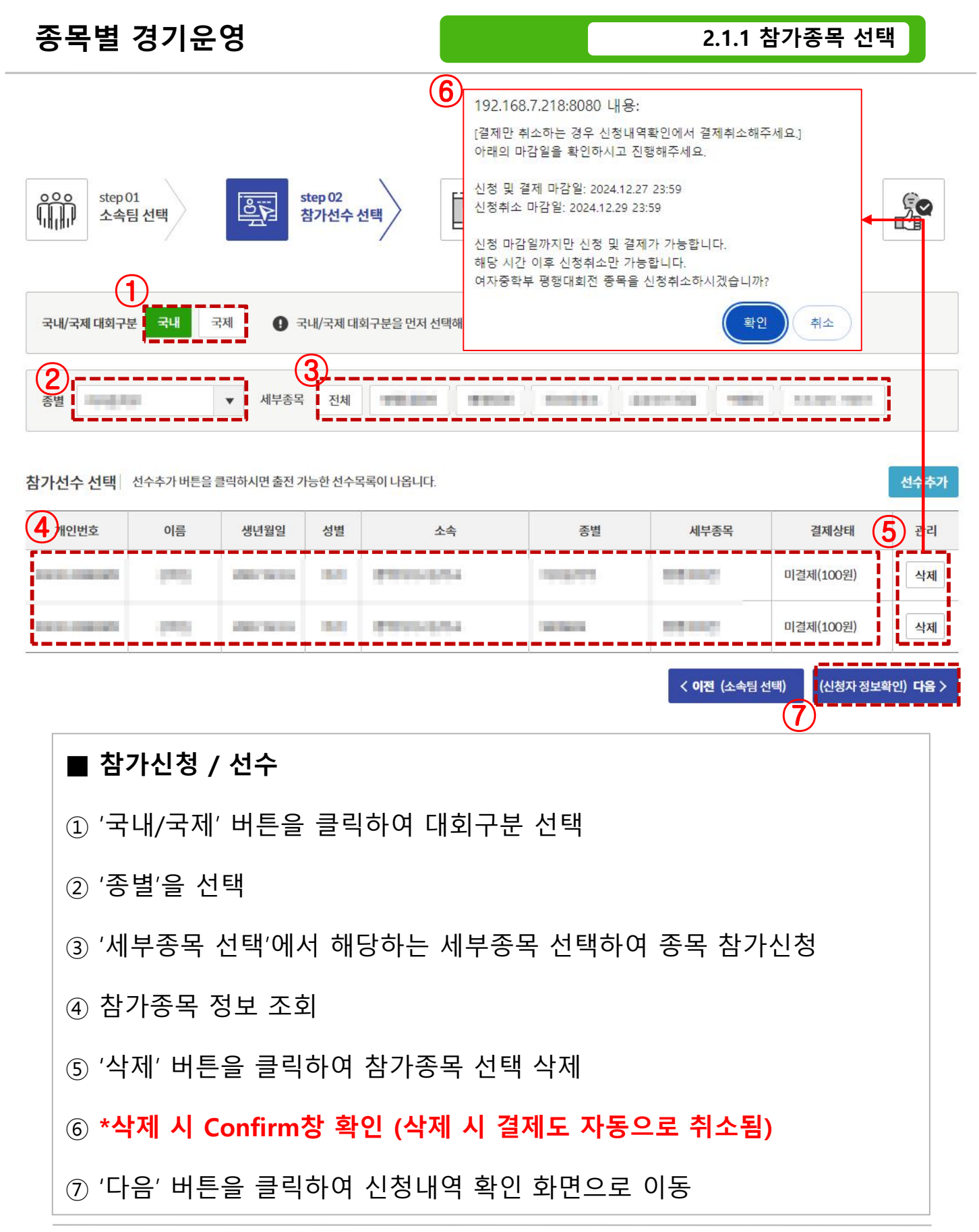

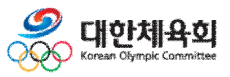

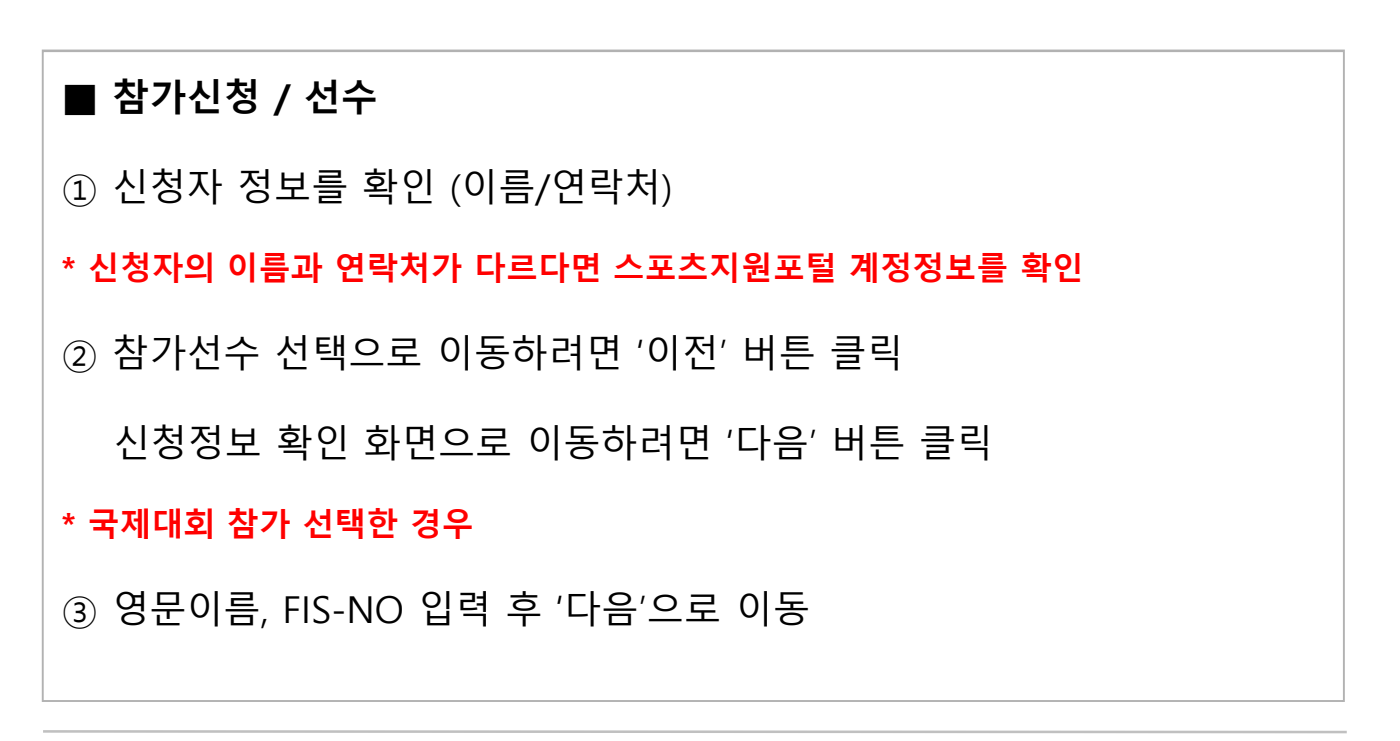

| <mark>③</mark><br>Fis-no/영문이름 등록 | 록 국제대회에 참가하기 | ] 위해서 해당 선수의 <mark>Fis-no</mark> 와 <mark>FIS에 등</mark> | <mark>록된 영문 이름</mark> 을 확인 및 입력하 | 개주세요. | FIS 검색 |
|----------------------------------|--------------|--------------------------------------------------------|----------------------------------|-------|--------|
| 개인번호                             | 이름           | 영문이름(FIS등록명)                                           | 생년월일                             | 성별    | FIS-NO |
| Desired at                       | +00          | 001000.048                                             | 1968.04                          | 100   |        |

| ooo ste | ep01<br>속팀 선택     |         | step 02<br>참가선수 선택 |          | step 03<br>신청자 정보 | 확인〉    | step 04<br>신청내역 확인 |  |
|---------|-------------------|---------|--------------------|----------|-------------------|--------|--------------------|--|
| 신청자정보획  | <b>인</b> 신청자의 이름: | 바연락처가 다 | 르다면 스포츠지원포털계       | 정정보를 확인하 | 주세요.              |        |                    |  |
| 이름      |                   |         |                    |          | 연락처               | -9.494 |                    |  |
| ·       |                   |         |                    |          |                   |        | <br>               |  |

(**2**)i

< **이전** (참가선수 선택)

(신청정보 확인) **다음** >

### 종목별 경기운영

2.1.2 신청자 정보입력

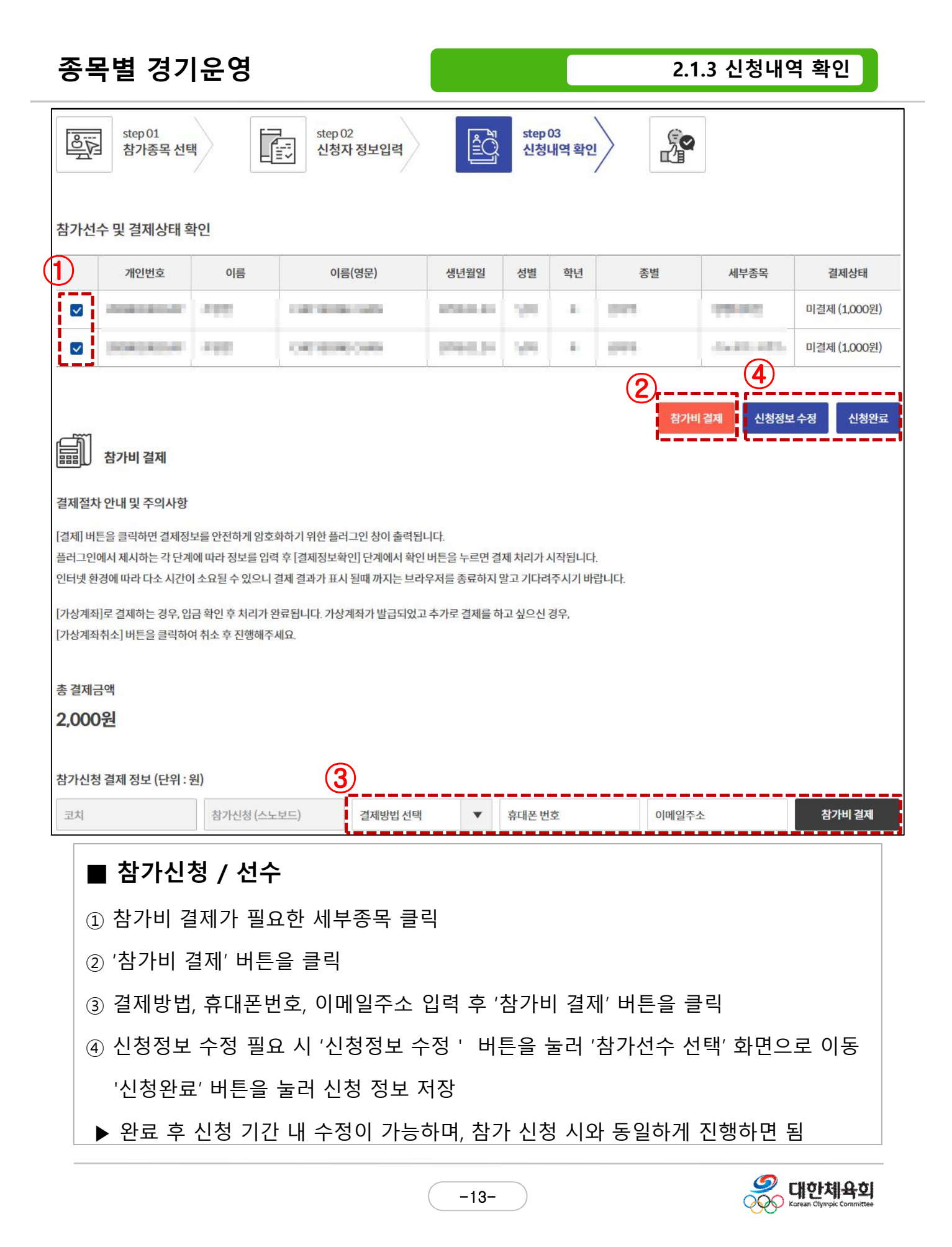

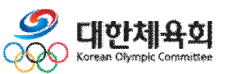

## ④ 결제내역만 취소하려면 '취소' 버튼을 클릭

- ③ 참가신청도 취소하시려면 '확인' 버튼을 클릭
- ② 선택한 결제내역을 취소하려면 '확인' 버튼을 클릭

- ① '결제 취소' 버튼을 클릭
- 참가비결제 취소

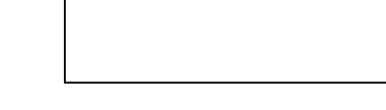

| 192.168.7.218:8080 내용: |     |     |
|------------------------|-----|-----|
| 참가신청도 취소하시겠습니까?        | (3) | (4) |
|                        | 확인  | 취소  |

-14-

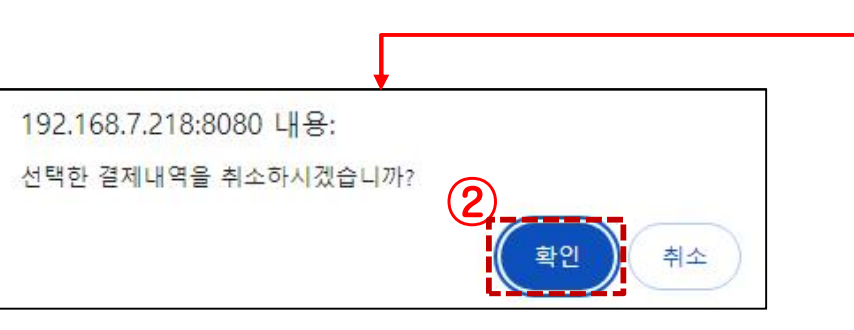

|      |           | ί÷.              | 1.  |    |                         |      |              |
|------|-----------|------------------|-----|----|-------------------------|------|--------------|
| 결제번호 | 결제방법      | 결제/취소 시간         | 이름  | 종별 | 세부종목                    | 결제금액 | $\mathbf{)}$ |
| 855  | 신용카드(ISP) | 2024.11.22 11:22 | -81 | -  | No. of Concession, Name | 100원 | 결제 취소        |
| 855  | 신용카드(ISP) | 2024.11.22 11:22 | -87 | -  | 1010                    | 100원 | 결제 취소        |

#### 참가비결제 이력

## 종목별 경기운영

2.1.3 신청내역 확인

## 2.2 참가신청 (지도자)

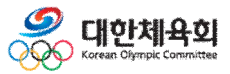

-15-

2.2.1 소속팀 선택

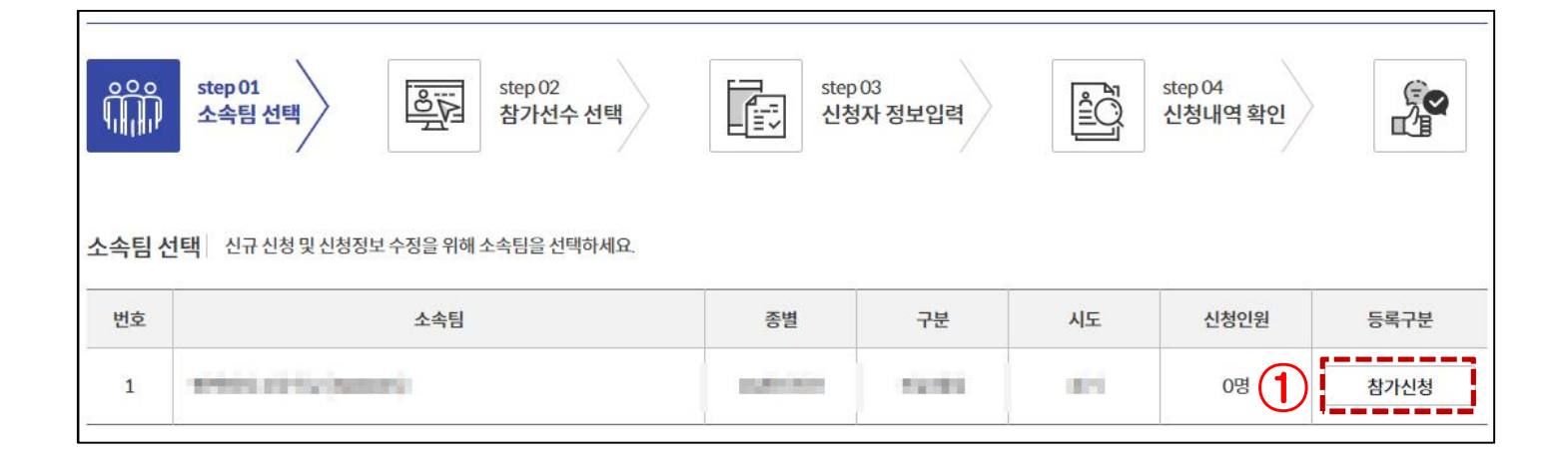

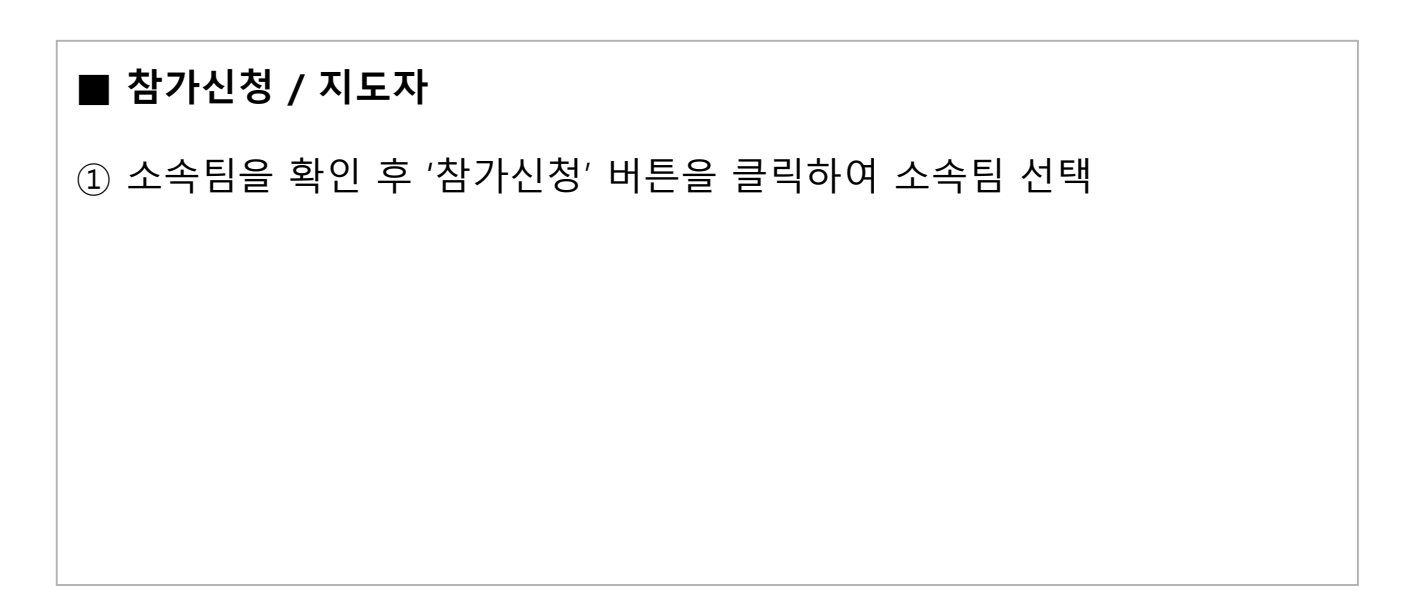

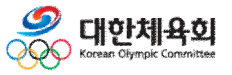

-16-

2.2.2 참가선수 선택

| 마감현황 확인     | 1          |            |               |      |                         | 이전                          | 내리신청동의서 만14세        | 미만 신청 동의서            |
|-------------|------------|------------|---------------|------|-------------------------|-----------------------------|---------------------|----------------------|
| ○○○ step    | 01         |            | tep 02        | F    | 이 차가신청 대회참가신청           | <b>마감현황</b><br>마감현황을 확인해보세요 |                     | ×                    |
| <u>чини</u> |            |            |               | E    | 종별                      | 세부종목                        | 마감날짜                | 마감유무                 |
|             |            |            |               |      | No. of Concession, Name | 100000000                   | 2024-12-28/23:59:00 | 신청가능                 |
| -           |            |            |               |      | NO. N                   | WHERE YOU                   | 2024-12-28/23:59:00 | 신청가능                 |
| 국내/국제 대회구   | 분 국내 국     | র্মা 🛈 🗉   | 내/국제 대회구분을 먼저 | 선택해3 | 100 M                   | 10.055.001                  | 2024-12-28/23:59:00 | 신청가능                 |
|             |            |            |               |      | 101 H                   | with the PERSON             | 2024-12-28/23:59:00 | 신청가능                 |
|             |            |            |               |      | 1011                    | 1949-044                    | 2024-12-28/23:59:00 | 신청가능                 |
| 종별 신택       |            | •          |               |      | with:                   | 10,000,000,0000             | 2024-12-28/23:59:00 | 신청가능                 |
|             |            |            |               |      | 1000                    | 100.000000                  | 2024-12-28/23:59:00 | 신청가능                 |
| 참가선수 선택     | 선수추가 버튼을 클 | 클릭하시면 출전 7 | 능한 선수목록이 나옵니[ | cł.  | ARCHER.                 | REPORTED IN                 | 2024-12-28/23:59:00 | 신청가능                 |
|             |            |            |               |      | MONEX.                  | 10.005.001                  | 2024-12-28/23:59:00 | 신청가능                 |
| 개인번호        | 이름         | 생년월일       | 성별            | 소속   |                         | 10.000 (0.000) (0.000)      | 2024-12-28/23:59:00 | 신청가능                 |
|             |            |            |               |      | 1.11                    | 89990710                    | 2024-12-28/23:59:00 | 신청가능                 |
|             |            |            |               | 참가성  |                         |                             |                     |                      |
|             |            |            |               |      |                         | 확인                          |                     | >                    |
|             |            |            |               | •    |                         | < 이전 (                      | 소속팀 선택) (신청자 ?      | 정보입력) <b>다음 &gt;</b> |

| ■ 참가신청 / 지도자                 |
|------------------------------|
| ① '마감현황 확인' 버튼을 클릭하여 마감현황 확인 |
|                              |
|                              |
|                              |
|                              |

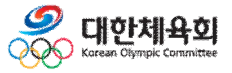

-17-

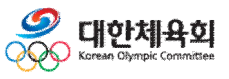

▲ 비구 ビ 8 / 가고 지
① '국내/국제' 버튼을 클릭하여 대회구분 선택
② '종별'을 선택
③ '세부종목 선택'에서 해당하는 세부종목 선택하여 종목 참가신청
④ '선수추가' 버튼을 클릭하여 소속팀 선수 명단 불러오기
▶추가할 선수 체크 후 '확인' 버튼 클릭하여 추가

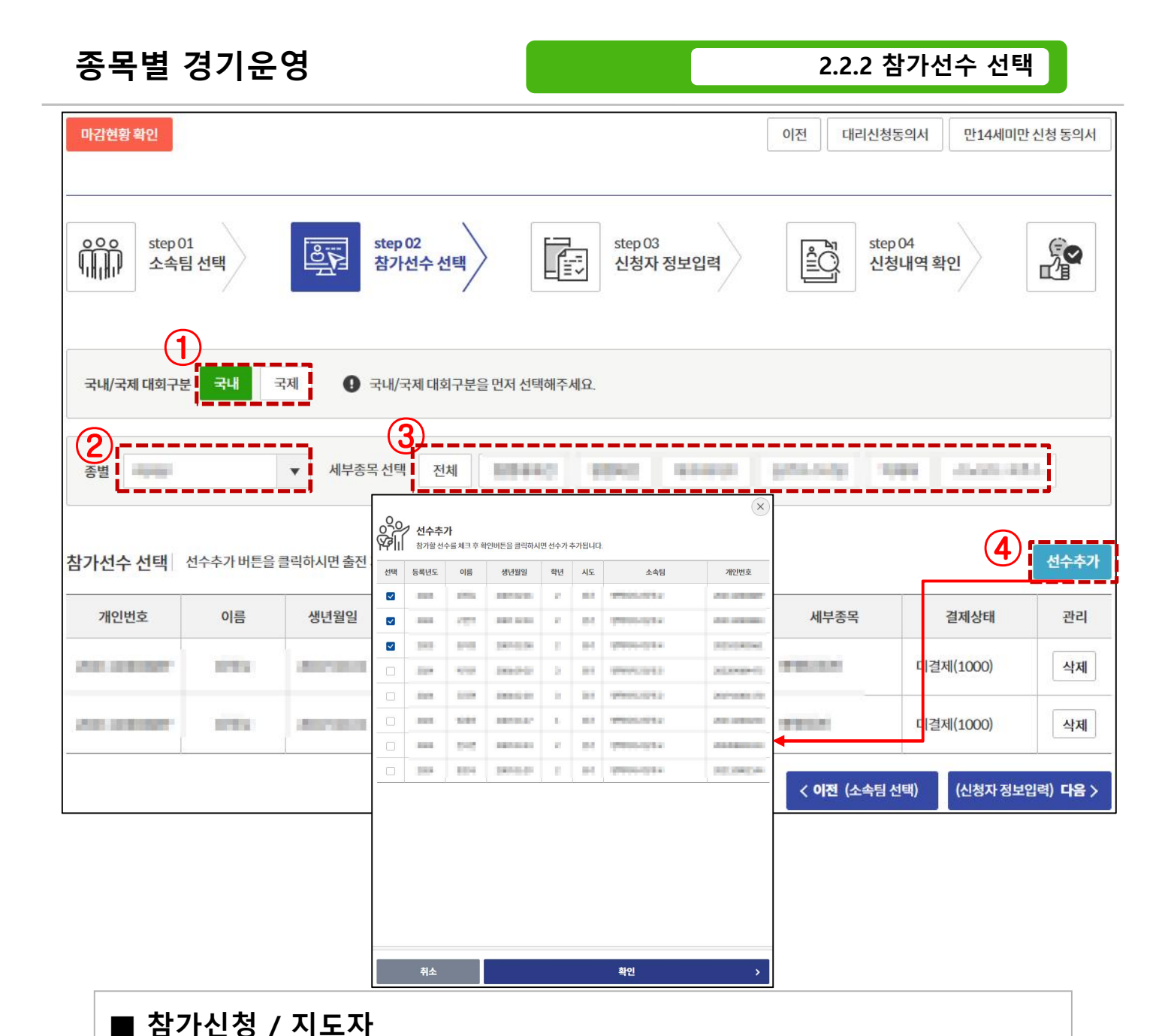

| 종목별                                                                     | 경기운        | ଟ                                              |                                           |                                             |                                                                                                    | 2.2.2 침                                                                              | 남가선수 심      | 선택                                    |
|-------------------------------------------------------------------------|------------|------------------------------------------------|-------------------------------------------|---------------------------------------------|----------------------------------------------------------------------------------------------------|--------------------------------------------------------------------------------------|-------------|---------------------------------------|
| 마감현황 확인         이이이       step1         소속         국내/국제 대회구         종별 | 01<br>팀 선택 | <b>ि्र्ड्र</b> े<br>देव<br>र<br>्र<br>्र<br>्र | tep 02<br><b>강가선수</b> 선<br>내/국제 대<br>선택 전 | 3         선택         회구분을 먼저 선택히         전체 | 192.168.7.218:8080 내용:<br>[결제만 취소하는 경우 신청내역<br>아래의 마감일을 확인하시고 진<br>신청 및 결제 마감일: 2024.12.2<br>신청 마감일까지만 신청 및 결저<br>해당 시간 이후 신청취소만 가능<br>여자중학부 평행대회전 종목을 | 함확인에서 결제취소해주<br>행해주세요.<br>7 23:59<br>:59<br>I가 가능합니다.<br>:5합니다.<br>신청취소하시겠습니까?<br>확인 | ·세요.]<br>취소 | · · · · · · · · · · · · · · · · · · · |
| <mark>참가선수 선</mark> 택                                                   | 선수추가 버튼을   | 클릭하시면 출전 가                                     | 능한 선수 5                                   | 목록이 나옵니다.                                   |                                                                                                    |                                                                                      |             | 선:녹추가                                 |
| 1개인번호                                                                   | 이름         | 생년월일                                           | 성별                                        | 소속                                          | 종별                                                                                                    | 세부종목                                                                                 | 결제상태        | 2 <b>2</b>                            |
|                                                                         | 1995       | Anna                                           | 1994                                      | -                                           | 1925                                                                                                    | WHERE N                                                                              | 미결제(1000)   | 삭제                                    |
|                                                                         | in a       | Annana                                         | -                                         | -                                           | 1000.                                                                                                    | -                                                                                    | 미결제(1000)   | 삭제                                    |
|                                                                         |            |                                                |                                           |                                             | (                                                                                                    | < 이전 (소속팀 산                                                                          | 넌택) (신청지    | ·정보입력) <b>다음</b> >                    |

| ■ 참가신청 / 지도자                            |
|-----------------------------------------|
| ① 참가종목 정보 조회                            |
| ② '삭제' 버튼을 클릭하여 참가종목 선택 삭제              |
| ③ *삭제 시 Confirm창 확인 (삭제 시 결제도 자동으로 취소됨) |
| ④ '이전' 버튼을 클릭하여 소속팀 선택화면으로 이동           |
| '다음' 버튼을 클릭하여 신청내역 확인 화면으로 이동           |
|                                         |
|                                         |

 이 가지 유회

 Korean Olympic Committee

-19-

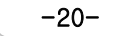

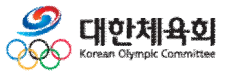

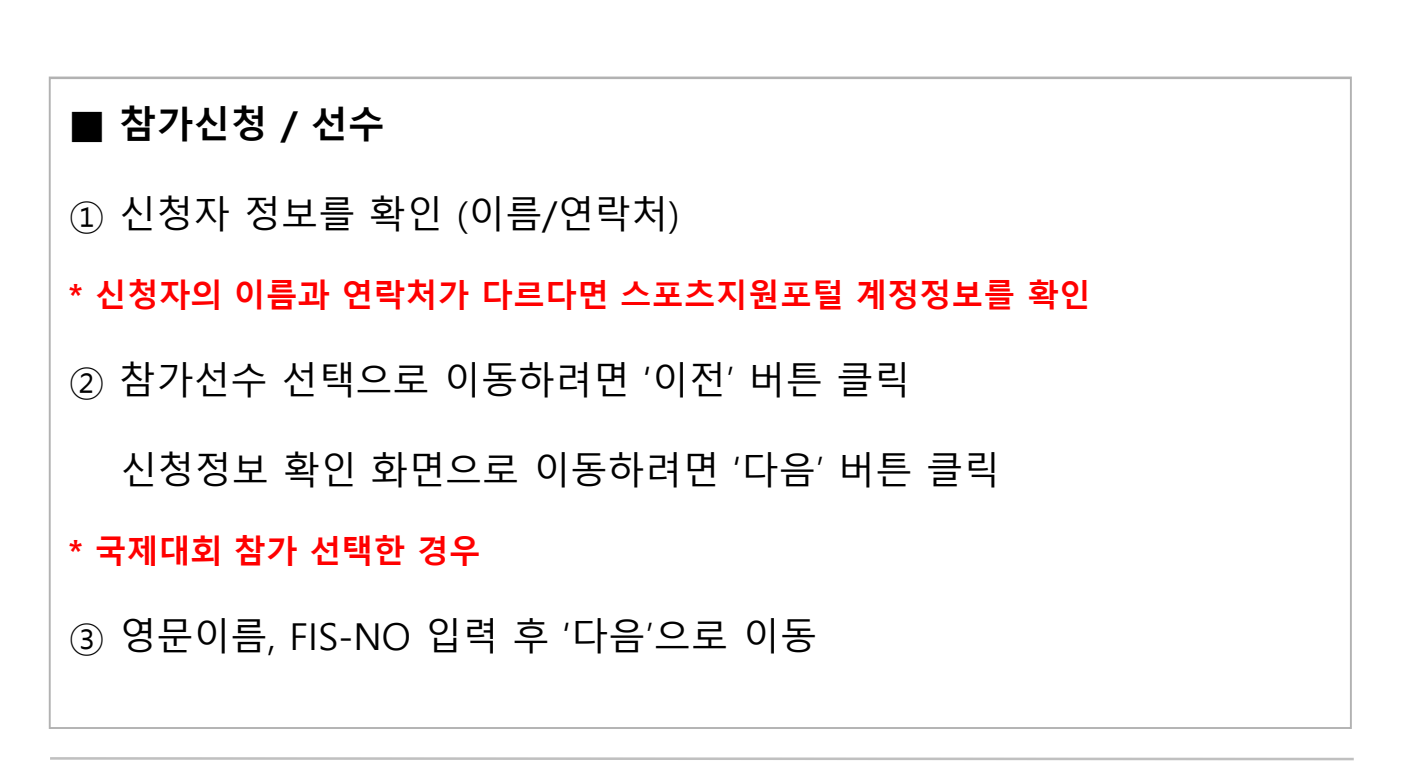

| 10 / 영문이름 등록 | 국제대회에 참가하. | 기 위해서 해당 선수의 <mark>Fis-no</mark> 와 F <b>IS에 등</b> 록 | <mark>록된 영문 이름</mark> 을 확인 및 입력해 | 주세요. | FIS 검  |
|--------------|------------|-----------------------------------------------------|----------------------------------|------|--------|
| 개인번호         | 이름         | 영문이름(FIS등록명)                                        | 생년월일                             | 성별   | FIS-NO |
| an concer    | 4.000      | 004036346                                           | 1005-00.04                       | 100  |        |
|              |            |                                                     |                                  |      |        |

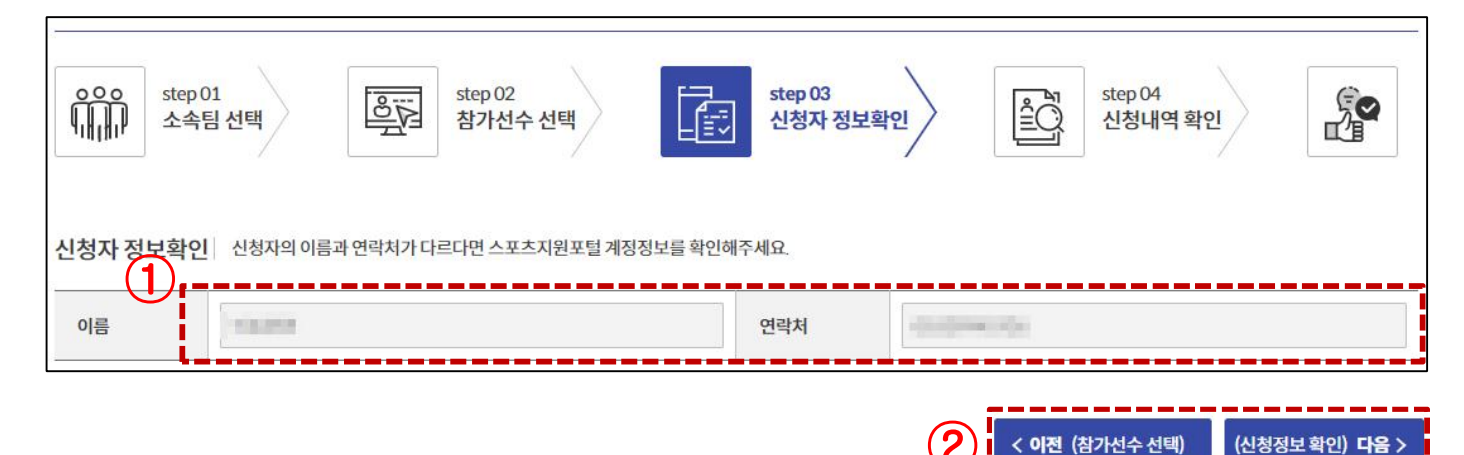

2.2.3 신청자 정보입력

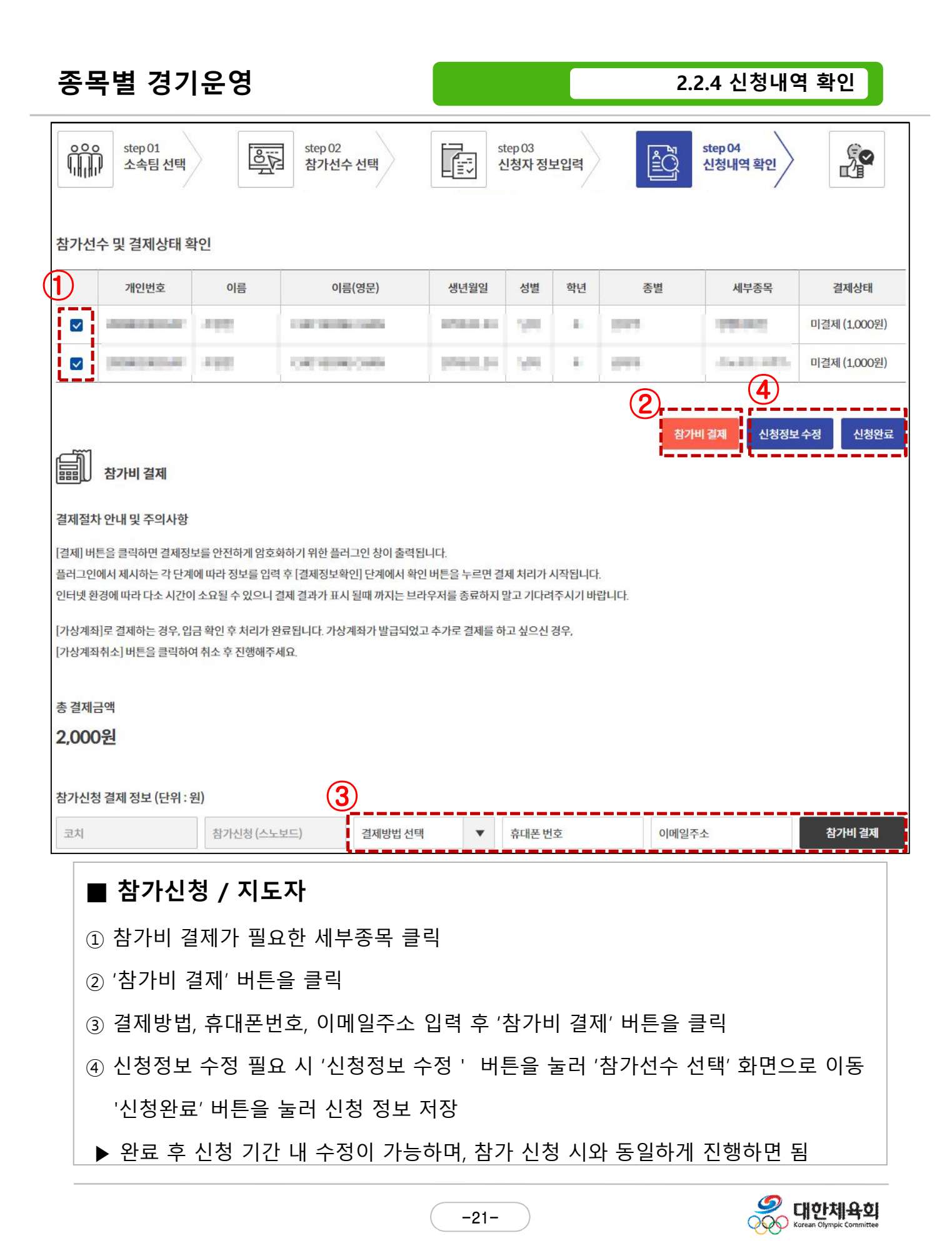

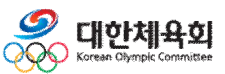

#### ④ 결제내역만 취소하려면 '취소' 버튼을 클릭

- ③ 참가신청도 취소하시려면 '확인' 버튼을 클릭
- ② 선택한 결제내역을 취소하려면 '확인' 버튼을 클릭
- ① '결제 취소' 버튼을 클릭

- 참가비결제 취소

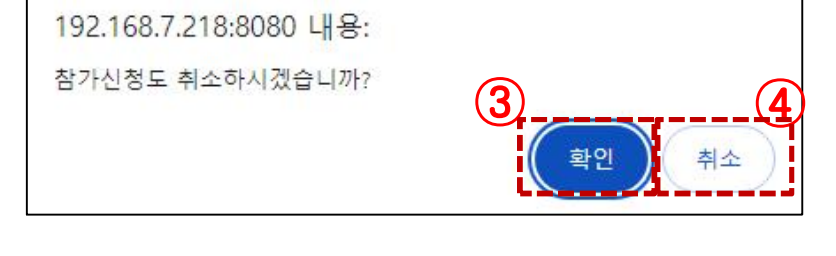

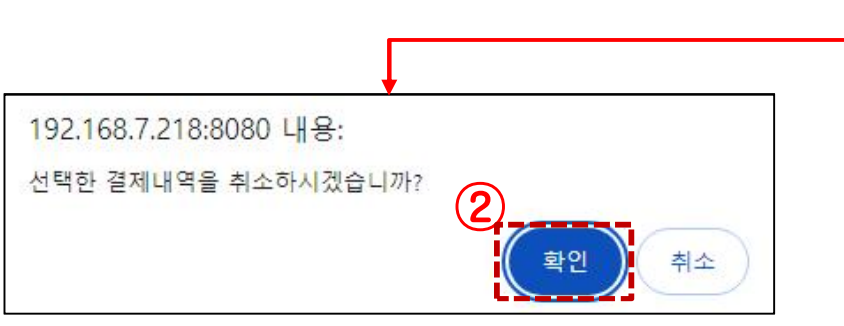

| 결제번호 | 결제방법      | 결제/취소 시간         | 이름  | 종별  | 세부종목                    | 결제금액 | )                   |
|------|-----------|------------------|-----|-----|-------------------------|------|---------------------|
| 855  | 신용카드(ISP) | 2024.11.22.11:22 | -11 | 100 | No. of Concession, Name | 100원 | 결제 취소               |
| 855  | 신용카드(ISP) | 2024.11.22 11:22 |     | -   | 8840                    | 100원 | 결제 <mark>취</mark> 소 |

#### 참가비결제 이력

### 종목별 경기운영

2.2.4 신청내역 확인

## 2.3 참가신청 (개인코치자격)

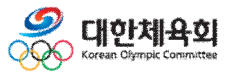

-23-

2.3.1 참가선수 선택

| 마감현황 확인              |            |                          |                        |             |                                          | 이전                           | 대리신청동의서            | 만14세미만 신청 동의  |
|----------------------|------------|--------------------------|------------------------|-------------|------------------------------------------|------------------------------|--------------------|---------------|
| Step<br>255          |            |                          | step 02                |             | ·<br>· · · · · · · · · · · · · · · · · · | <b>마감현황</b><br>미감현황을 확인해보세요. |                    | e             |
|                      | 친구선택       | L≡~                      | 신영작경                   | 9보입덕        | 종별                                       | 세부종목                         | 마감날짜               | 마감유무          |
|                      |            |                          |                        |             | NUM                                      | REAL PROPERTY.               | 2024-12-28 / 23:59 | 2.00 신청가능     |
|                      | N          |                          |                        |             | 10.0                                     | NUMPO:                       | 2024-12-28 / 23:59 | 100 신청가능      |
| 국내/국제 대회구            | 분 국내 국가    | <b>₩ 0</b> <del>-</del>  | 남 <mark>내/국제</mark> 대회 | 회구분을 먼저 선택해 | 100 M                                    | 1010(101)                    | 2024-12-28 / 23:59 | 200 신청가능      |
|                      |            |                          |                        |             | 10.0                                     | 9-11-11-12-12-12-1           | 2024-12-28 / 23:59 | 100 신청가능      |
| -                    |            |                          |                        |             | with:                                    | 1940-041                     | 2024-12-28 / 23:59 | 200 신청가능      |
| 종멸 선택                |            | •                        |                        |             | wite                                     | 10,00,043,000                | 2024-12-28/23:59   | :00 신청가능      |
|                      |            |                          |                        |             | 10000                                    | RECEIPTS.                    | 2024-12-28/23:59   | 100 신청가능      |
| 가 <mark>선수 선택</mark> | 선수검색 버튼을 클 | 릭 <mark>하시</mark> 면 출전 기 | 능 <mark>한 선수목</mark>   | 목이 나옵니다.    | artise to                                | NYM/(PA)                     | 2024-12-28 / 23:59 | 200 신청가능      |
|                      |            |                          |                        |             | HOREN                                    | 10.008.841                   | 2024-12-28 / 23:59 | 100 신청가능      |
| 개인번호                 | 이름         | 생년월일                     | 성별                     | 소속          | INCOME NO                                | 94.0.00 (Sci.)               | 2024-12-28 / 23:59 | :00 신청가능      |
|                      |            |                          |                        |             | 1.101                                    | 89440510                     | 2024-12-28 / 23:59 | 100 신청가능      |
|                      |            |                          |                        | 참가          |                                          |                              |                    |               |
|                      |            |                          |                        |             |                                          | 획                            | 연                  | <b>`</b>      |
|                      |            |                          |                        | •           |                                          |                              |                    | (신청자 정보입력) 다음 |

| ■ 참가신청 / 개인코치자격              |
|------------------------------|
| ① '마감현황 확인' 버튼을 클릭하여 마감현황 확인 |
|                              |
|                              |
|                              |
|                              |

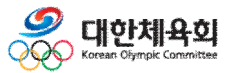

-24-

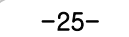

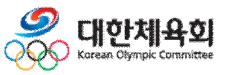

▶추가할 선수 체크 후 '확인' 버튼 클릭하여 추가

- ④ '선수검색' 버튼을 클릭하여 선수를 검색
- ③ '세부종목 선택'에서 해당하는 세부종목 선택하여 종목 참가신청
- ② '종별'을 선택
- ① '국내/국제' 버튼을 클릭하여 대회구분 선택

#### ■ 참가신청 / 개인코치자격

| 종목별 경기운영           |            |      |                   |          |                   |                      |                   |       |                     |            | 2.3.1 침   | 남가선수 선    | !택                |
|--------------------|------------|------|-------------------|----------|-------------------|----------------------|-------------------|-------|---------------------|------------|-----------|-----------|-------------------|
| 마감현황 확인            |            |      |                   |          |                   |                      |                   |       |                     |            | 이전 대리신청동  | 동의서 만14세  | 미만 신청 동의서         |
| Step 01<br>참가선     | 니<br>이수 선택 |      |                   | ste<br>신 | p 02<br>청자 정      | 보입력                  | >                 | [     | 호텔 step 02<br>프 신청나 | 3<br> 역 확인 |           |           |                   |
| 국내/국제 대회구분         | ∃          | 국제   | 0                 | 국내/5     | 국제 대호             | 구분을 먼기               | 에 <mark>선택</mark> | 해주세   | 요.                  |            |           |           |                   |
| 2<br><sup>委盟</sup> |            | •    | <mark>세</mark> 부종 | 목 선택     | 전                 | 4                    |                   |       | 1041 A              |            | garrell a | 88 June   | att.              |
| 참가선수 선택 《          | 선수검색 버튼을 들 | 클릭하시 | 면 출전              | 가능한      | 선 <mark>수목</mark> | 록이 <mark>나옵</mark> 니 | 다.                |       |                     |            |           | (4        | 선수검색              |
| 개인번호               | 이름         | 생년   | 월일                | ķ        | 별                 |                      | 소속                | 1     |                     | 종별         | 세부종목      | 결제상태      | 관리                |
| REDRET             | 245        | 100  |                   | 선수검      | 색                 |                      | 검색                | 참가학 A | 너수를 검색바에서 여속적으로 검-  | 생이가능한니다    |           | 미결제(1000) | 삭제                |
| 10100401           | 846        | 20   | 선택                | 등록년도     | 이름                | 생년월일                 | 학년                | 시도    | 소속팀                 | 개인번호       | -         | 미결제(1000) | 삭제                |
|                    |            |      |                   |          | 1989              | 1011-1-11            | 2                 | 11    | *******             | Accesses.  |           | (신청자 2    | 정보입력) <b>다음</b> > |
|                    |            |      |                   | 취소       |                   |                      |                   |       | 확인                  | >          |           |           |                   |

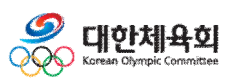

| ① 참가종목 정보 조회                            |
|-----------------------------------------|
| ② '삭제' 버튼을 클릭하여 참가종목 선택 삭제              |
| ③ *삭제 시 Confirm창 확인 (삭제 시 결제도 자동으로 취소됨) |
| ④ '다음' 버튼을 클릭하여 신청내역 확인 화면으로 이동         |
|                                         |
|                                         |

■ **참가신청 / 개인코치자격** 

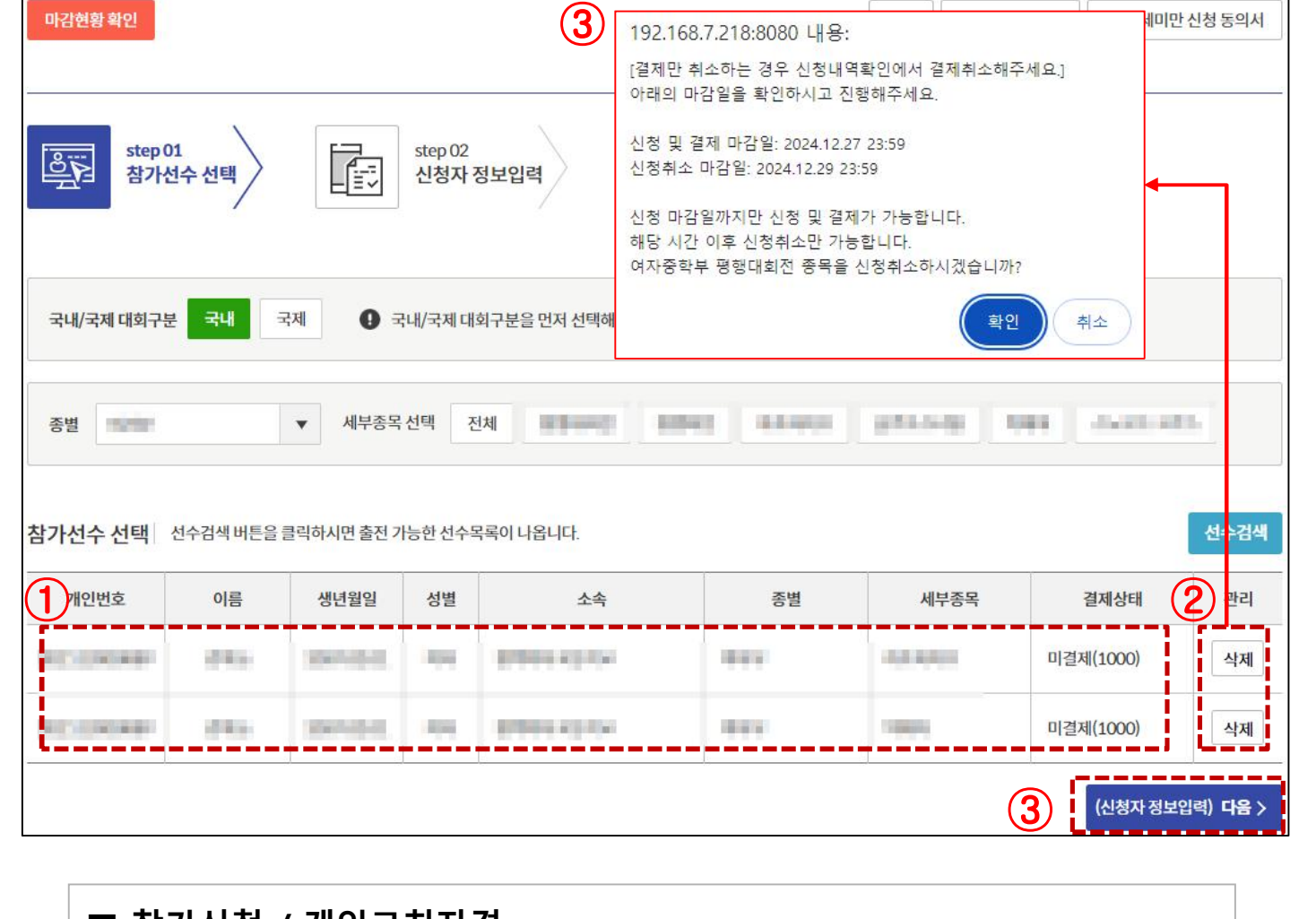

### 종목별 경기운영

2.3.1 참가선수 선택

-26-

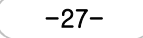

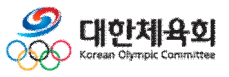

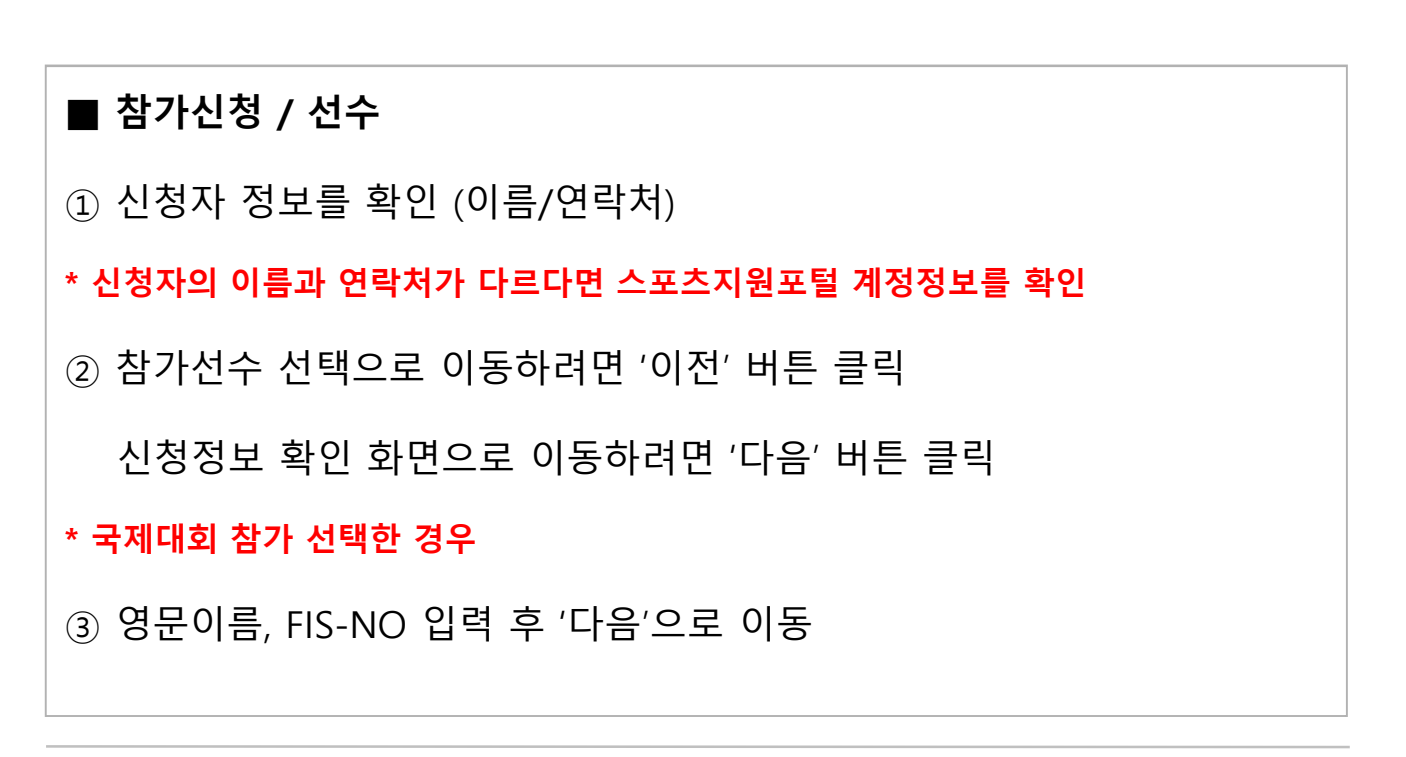

| o / 영문이름 등록 | 록 국제대회에 참가하기 | 위해서 해당 선수의 <mark>Fis-no</mark> 와 <mark>FIS에 등</mark> 록 | <mark>록된 영문 이름</mark> 을 확인 및 입력해 | 주세요.  | FIS 검색 |
|-------------|--------------|--------------------------------------------------------|----------------------------------|-------|--------|
| 개인번호        | 이름           | 영문이름(FIS등록명)                                           | 생년월일                             | 성별    | FIS-NO |
| ACCR04      | + 812        | 00806349                                               | 1963.04                          | - 194 |        |

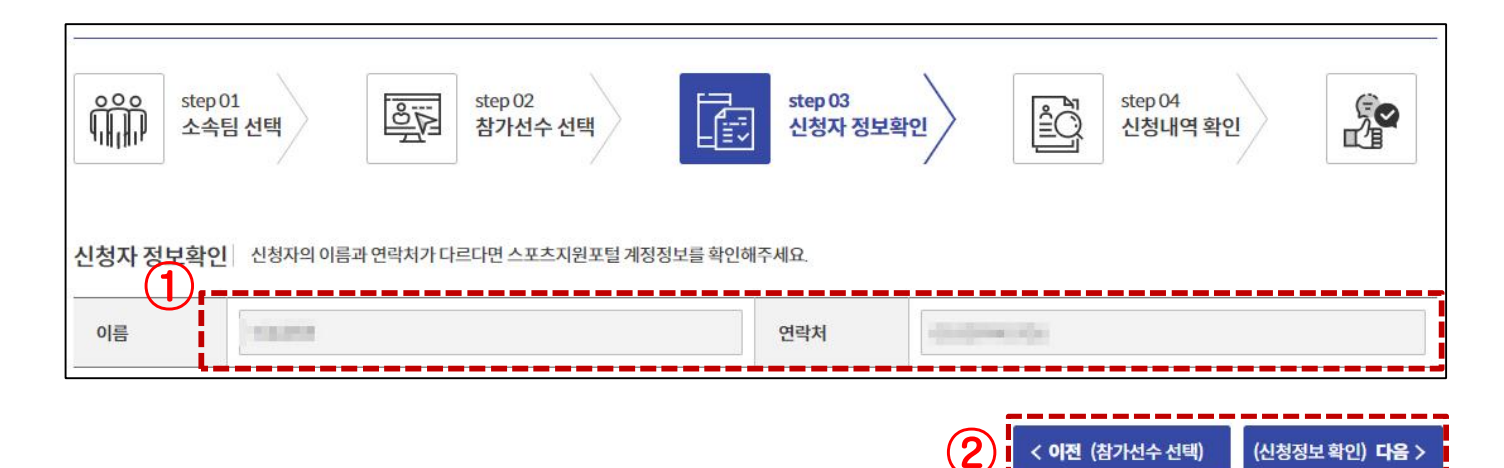

2.3.2 신청자 정보입력

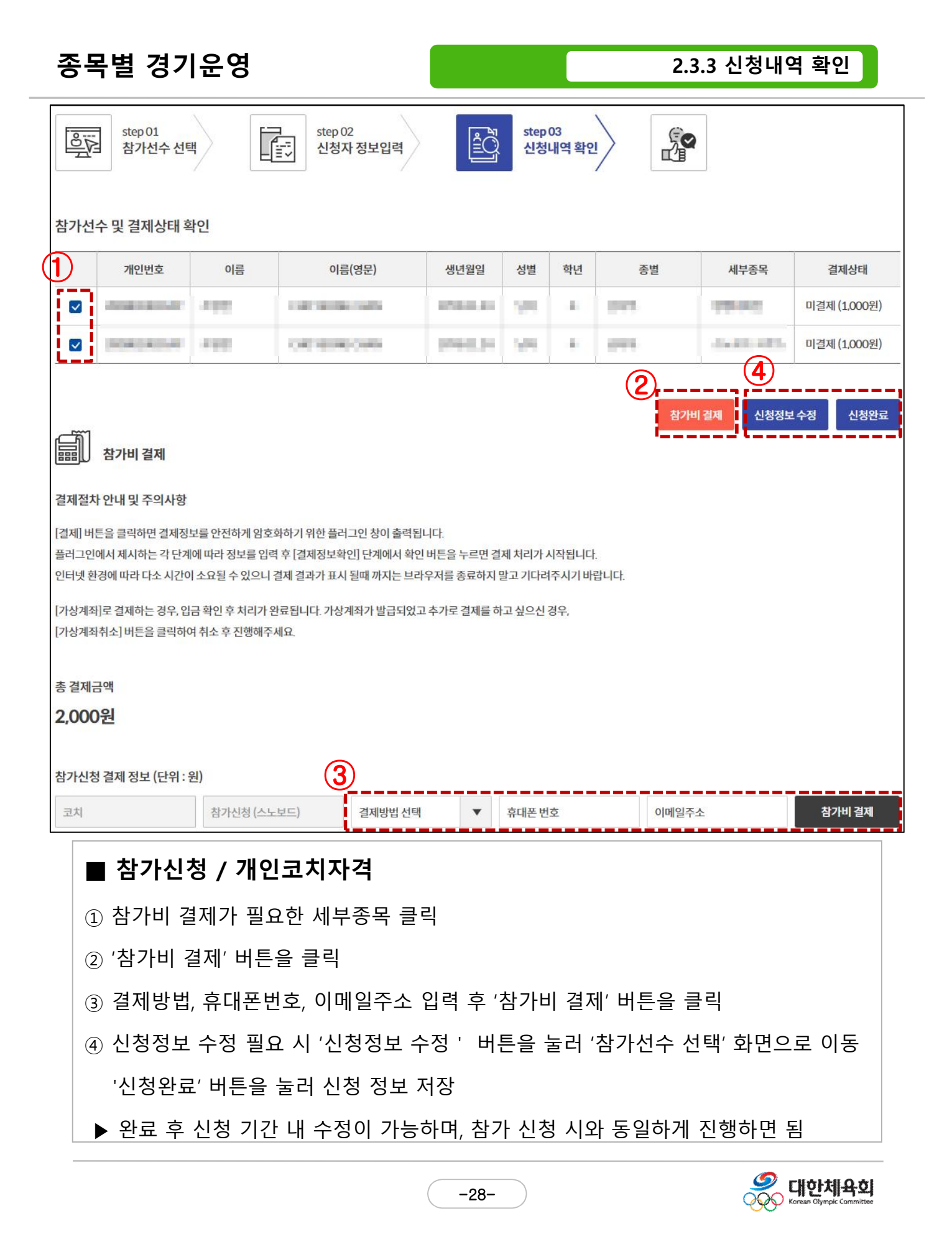

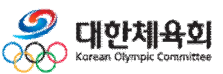

#### ④ 결제내역만 취소하려면 '취소' 버튼을 클릭

- ③ 참가신청도 취소하시려면 '확인' 버튼을 클릭
- ② 선택한 결제내역을 취소하려면 '확인' 버튼을 클릭

- ① '결제 취소' 버튼을 클릭
- 참가비결제 취소

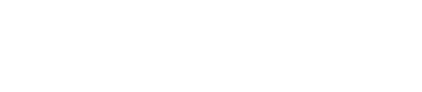

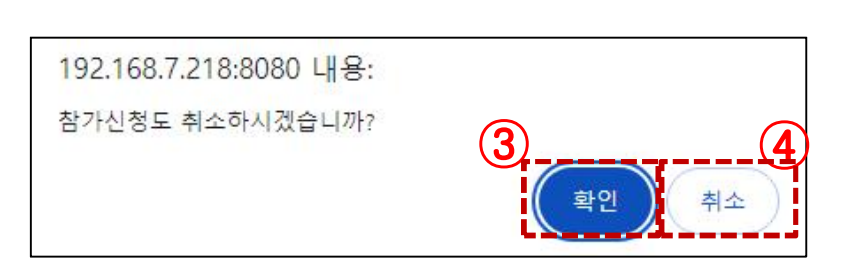

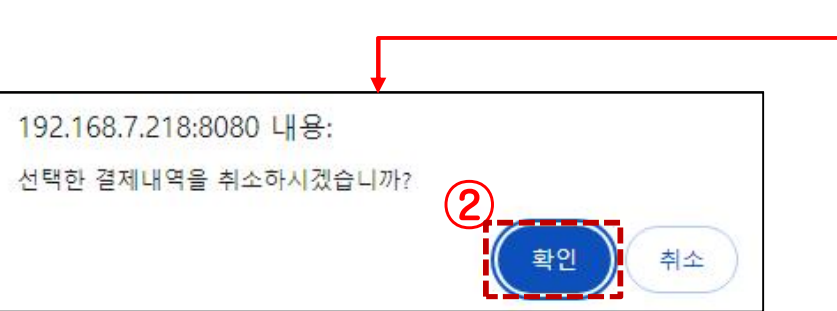

| D.I.I.E.I |           |                        |    |     |                         |      |       |
|-----------|-----------|------------------------|----|-----|-------------------------|------|-------|
| 결제번호      | 결제방법      | 결제/취소 <mark>시</mark> 간 | 이름 | 종별  | 세부종목                    | 결제금액 |       |
| 855       | 신용카드(ISP) | 2024.11.22 11:22       |    | 100 | No. of Concession, Name | 100원 | 결제 취소 |
| 855       | 신용카드(ISP) | 2024.11.22 11:22       |    | 100 | 1010                    | 100원 | 결제 취소 |

#### 참가비결제 이력

## 종목별 경기운영

2.2.4 신청내역 확인